# Welcome to Roadrunner A Guide for Our Customers

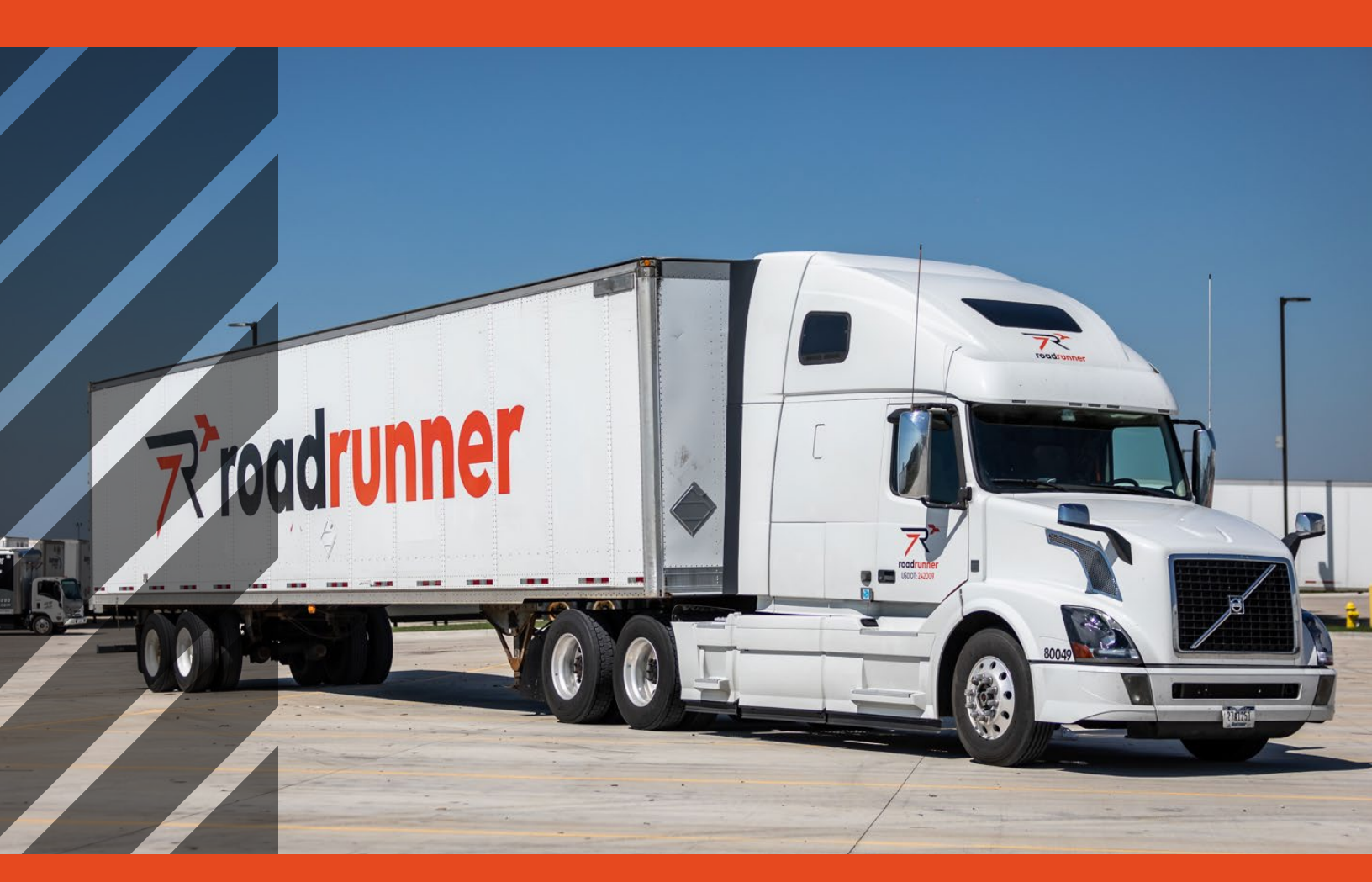

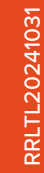

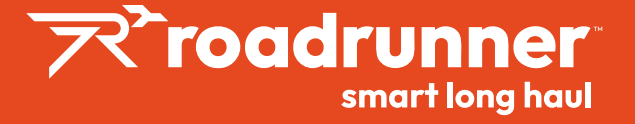

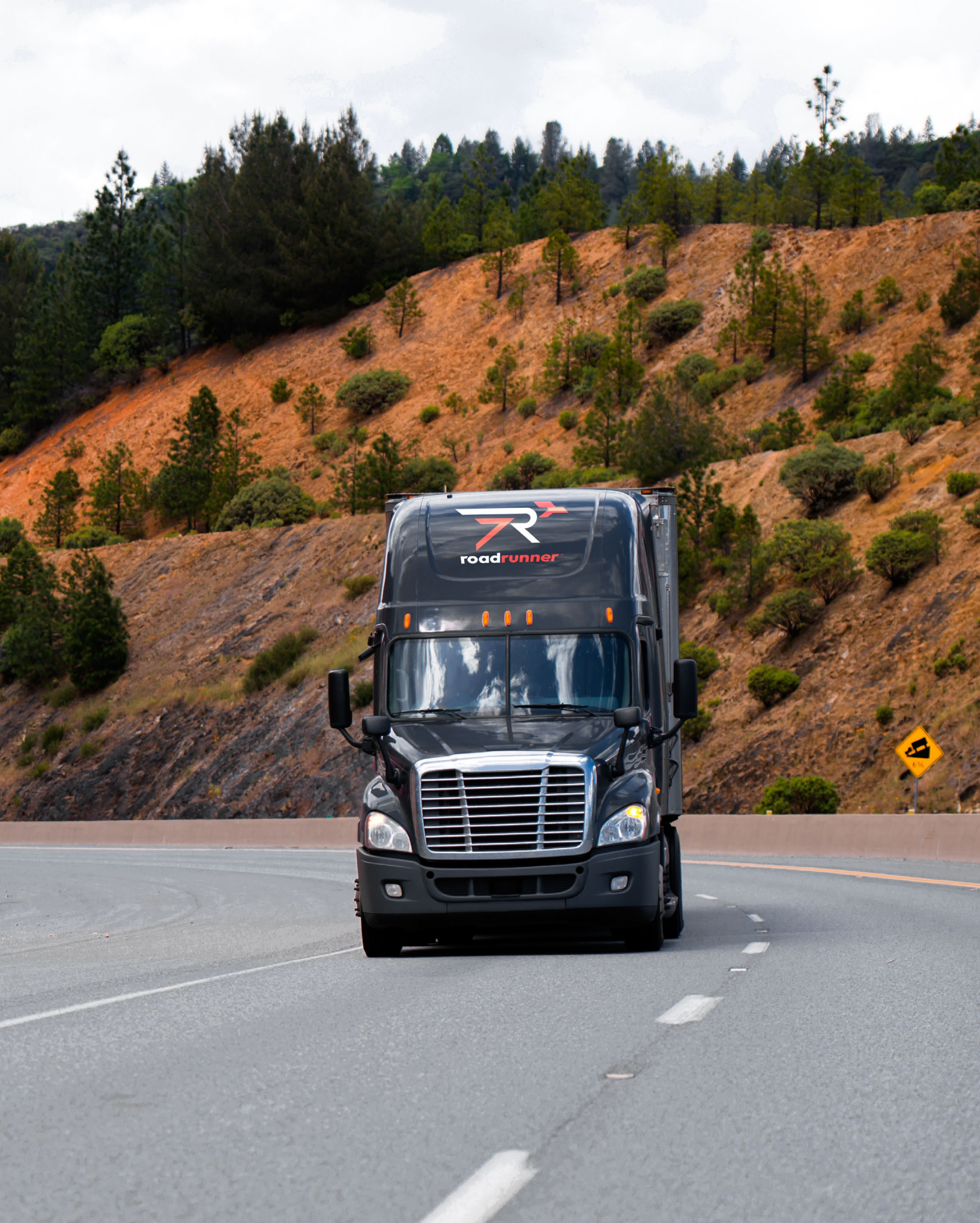

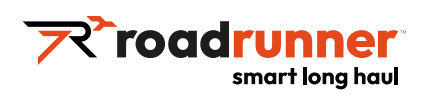

| Welcome Letter                                      | 4  |
|-----------------------------------------------------|----|
| Company Overview                                    | 5  |
| Leadership                                          | 6  |
| Your Roadrunner Contacts                            | 8  |
| Customer Service Team                               | 8  |
| Contact Information                                 | 8  |
| Hours                                               | 8  |
| Setting Up Your Roadrunner Account                  | 8  |
| Customer Portal & Online Tools                      | 9  |
| Schedule a Pickup                                   | 10 |
| Order Cutoffs                                       | 13 |
| Get a Quote                                         | 13 |
| Packaging & Labeling Tips                           | 16 |
| Best Practices for Packaging LTL Freight            | 16 |
| Packaging Tips to Minimize Damage When Shipping LTL | 17 |
| Tracking Your Shipment                              | 18 |
| Auto Subscribe to Shipment Notifications            | 19 |
| Subscribe to Specific PRO(s)                        | 20 |
| Subscribe to All Shipments                          | 21 |
| Invoicing & Payment                                 | 22 |
| Claims & Expectations                               | 23 |
| Ways to Connect with Us                             | 23 |
| Important Contacts                                  | 24 |
| How to Calculate Freight Density                    | 25 |
| Bill of Lading API Developer's Guide                | 25 |
| NMFC Basics                                         | 25 |
| Glossary of Freight Terms                           | 26 |

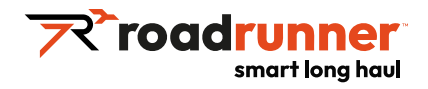

Dear Valued Roadrunner Customer,

On behalf of the entire Roadrunner team, I'd like to take this opportunity to welcome you as a new customer. We are thrilled to offer you our Smart Long Haul LTL services and grow together with your business.

We recently reinvented ourselves to create a more focused, sophisticated Smart Network to solve what's most important to you in today's ever-changing freight market. Our network offers non-stop service between major metros, meaning faster transit times and less rehandling at a better value versus traditional hub-and-spoke carriers.

Our Smart Technology and proprietary dock automation system ensures that your freight is constantly monitored and visible, enabling us to efficiently create loads for safe handling and intelligently design routes for faster transit.

Our Smart Team is committed to running more direct routes with superior performance than any other LTL carrier.

We at Roadrunner never forget that you, our customer, is the most important part of our business, and we're dedicated to ensuring that your freight arrives on time, intact, and damage free. Our promise to you is to be easy to work with, provide clear communication, give you access to real-time data and tracking, and prioritize your needs above all else.

Thank you again for entrusting Roadrunner with your most important business needs and remember...Ship Smart...Ship with Roadrunner.

Sincerely,

Chris Jamroz

**Executive Chairman of the Board and CEO** Roadrunner

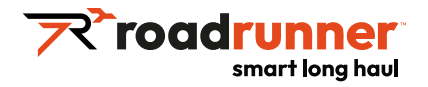

# **Company Overview**

Roadrunner offers more direct long-haul metro-to-metro shipping than any other nationwide LTL carrier in the United States. The company moves its customers' freight over-the-road and rail free via the most-direct route possible with the least amount of handling by its expert team members. Roadrunner's on-time pickup and delivery percentages are industry-leading, and its customers report less than 1% exceptions on freight delivery.

With Driver Teams executing Over-the-Road (OTR) moves and no freight moving on rail, their customers enjoy industry-leading transit times. The award-winning operations platform is fueled by Artificial Intelligence (AI) and Machine Learning (ML) technology assuring integrity of custodial controls of freight and real-time tracking and visibility. Direct routing eliminates the need for rehandles and reduces the risk of loss or damage.

More than 1,000 drivers leverage the Roadrunner Smart Network<sup>™</sup> to empower their businesses and are fiscally motivated to deliver freight on time, intact, and damage free. Roadrunner was ranked Most Improved LTL Carrier by Mastio<sup>™</sup> and recognized by Newsweek<sup>™</sup> as one of America's Most Trustworthy Companies. (PINK: RRTS)

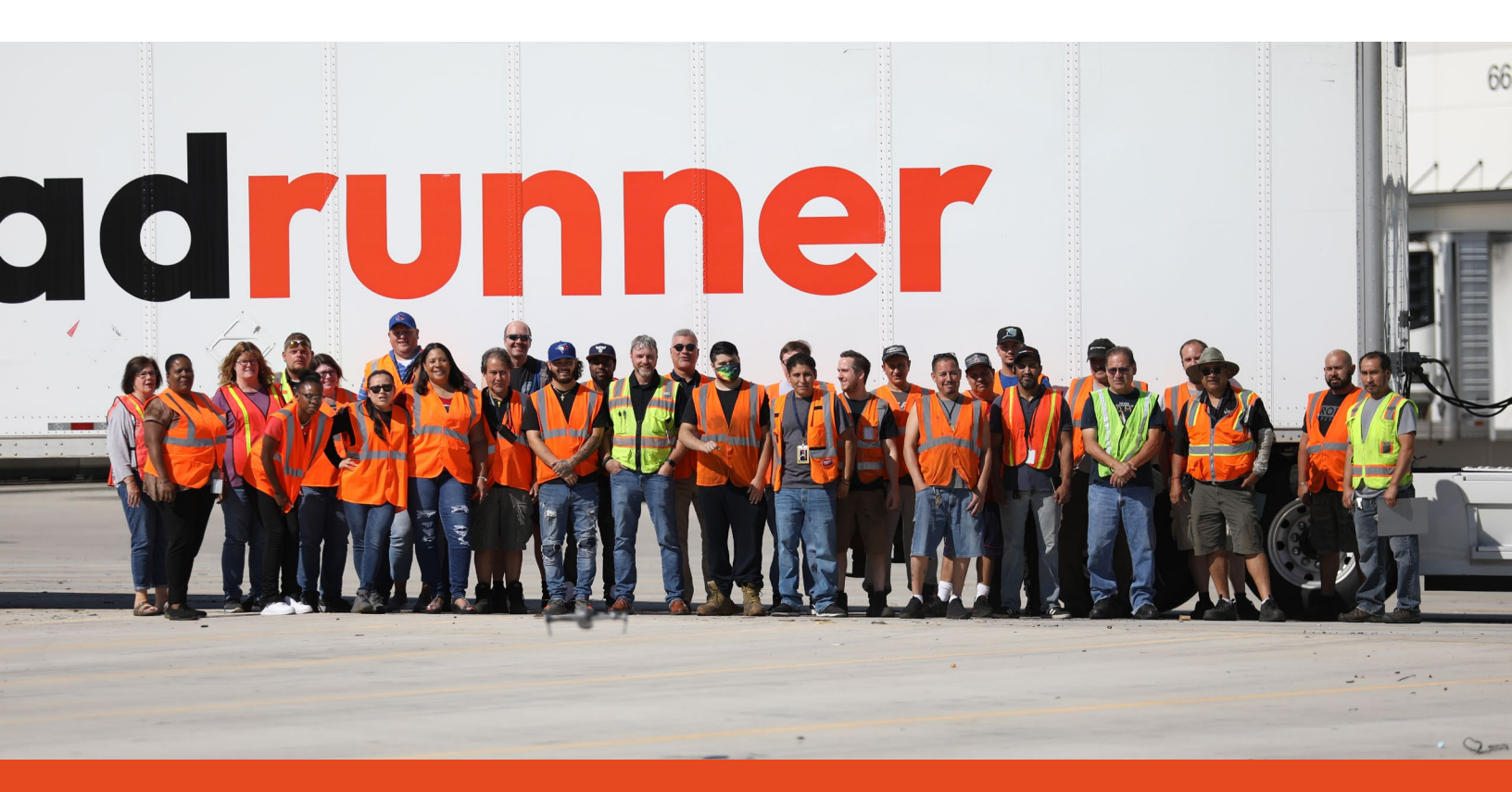

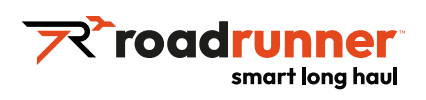

# Leadership Team

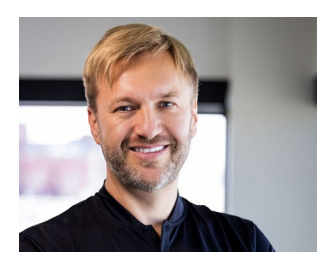

**Chris Jamroz** Executive Chairman of the Board and CEO

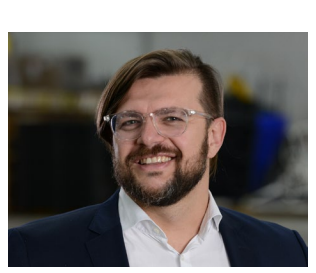

**Tomasz Jamroz** Chief Operating Officer

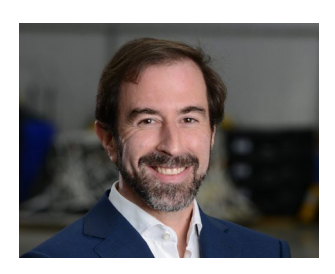

**Dave Ross** Executive Vice President

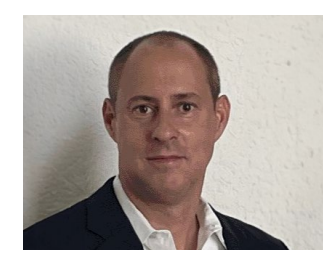

**Kevin Westberg** Interim Chief Financial Officer

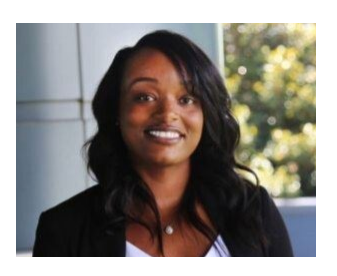

Kendra Patton-Richard Vice President of Driver Recruitment

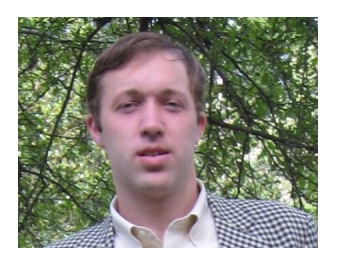

Phil Thalheim Vice President Head of Strategy & Yield

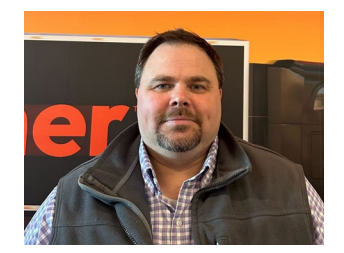

David Rumpf Vice President of Technology

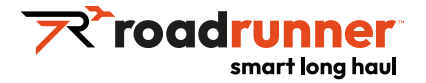

# **Leadership Team**

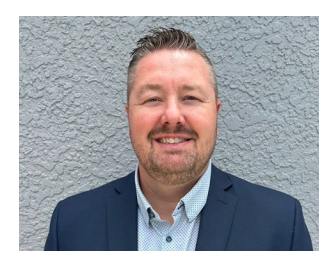

**Phil Atwell** Vice President, Sales

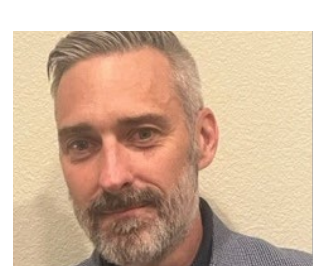

Barry Barnes Regional Vice President, Sales

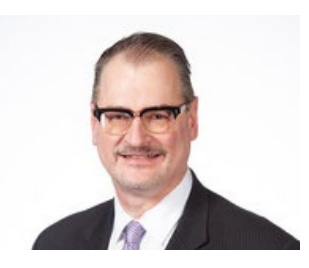

**Dave Black** Vice President, Corporate Sales

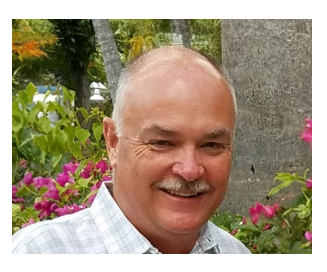

**Jeff Bacon** Regional Vice President, East

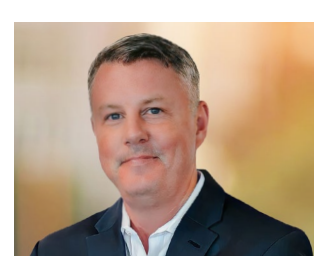

**Ken Boyd** Regional Vice President, Sales

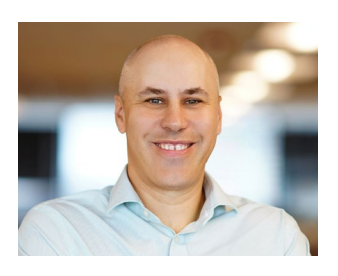

**Mike Ermitage** Vice President of Marketing

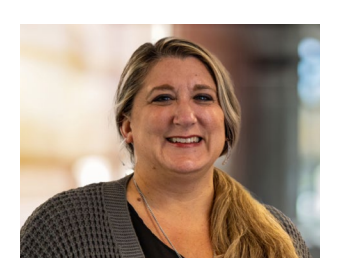

**Shari Leon** Vice President of Linehaul Operations

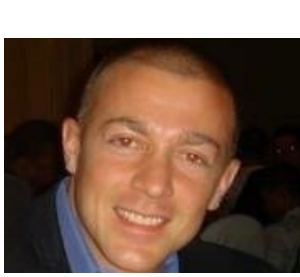

Kris Hackett Vice President of Operational Excellence

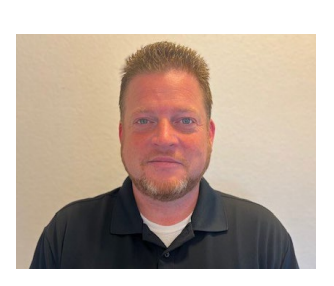

**Ryan Schelb** Vice President of Partner Services

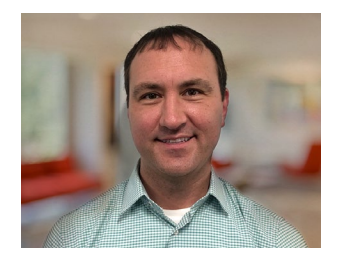

Nick Gavalick Controller of LTL Finance

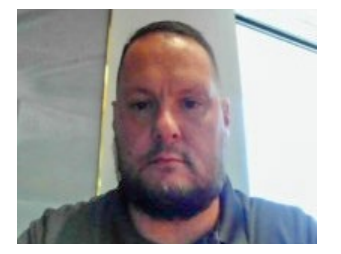

**Rich Whalen** Regional Vice President, Ops

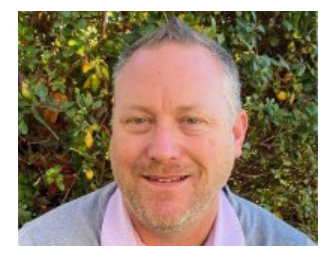

Jeff Roe Regional Vice President, Sales

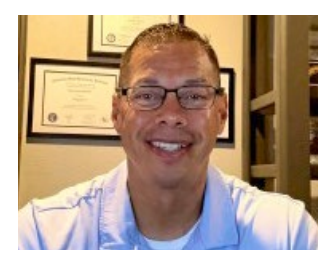

Zach Zertuche Regional Vice President, Ops

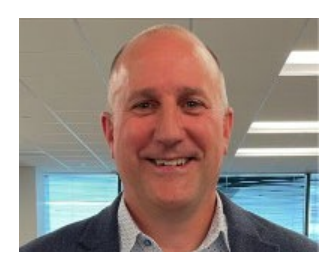

**Jeff Grega** Vice President of Purchase Transportation

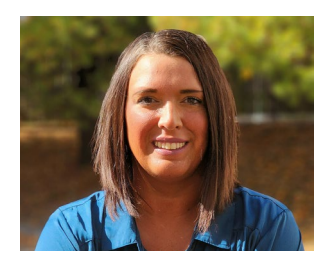

**Amy Kappel** Director of Customer Service

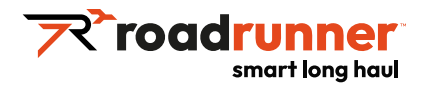

# **Your Roadrunner Contacts**

| NAME | TITLE/ROLE | PHONE NUMBER | EMAIL |
|------|------------|--------------|-------|
|      |            |              |       |
|      |            |              |       |
|      |            |              |       |
|      |            |              |       |
|      |            |              |       |

# **Customer Service Team**

The Roadrunner team operates a dedicated Customer Service Call Center in Akron, Ohio for customers' questions related to scheduling pickups, tracking shipments, getting rate quotes, and other questions.

Customers can access all these services on our <u>Customer Portal</u>.

# **Contact Information**

Phone: <u>855.776.3567</u> General Email: <u>LTLCustomerService@rrts.com</u> Rate Quotes: <u>Rates@rrts.com</u>

To email pickup orders: Pickups@rrts.com

# Hours

Monday - Friday: 8:00AM to 8:00PM Eastern Time

# **Setting Up Your Roadrunner Account**

Your Account Executive will make it easy for you to get setup. This will include creating an account, and receiving your customer log in credentials.

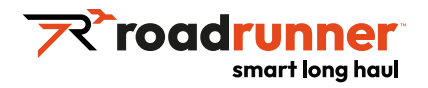

# **Customer Portal & Online Tools**

# Once your line of credit is approved, your Account Executive will communicate your new credentials to log on to our <u>customer portal</u>.

Inside of your new customer portal, you can access the following tools:

- LTL Rate Quote
- Spot Quote / Volume Quote
- Quick Pickup Request
- Bill of Lading Maker
- Label Maker
- Submit a Claim
- Density Calculator
- Find a Service Center
- Track a Shipment
- Transit Time Calculator
- Online Payment

### Additional information available to you in your customer portal:

- Holiday Schedule
- System Integration Information
- FAQs
- Download Center (Ad hoc documents)
- Maps (Long Haul, Regional & Next Day)
- PC Rating Program
- Fuel Surcharge Information
- Reporting Specific to Your Account

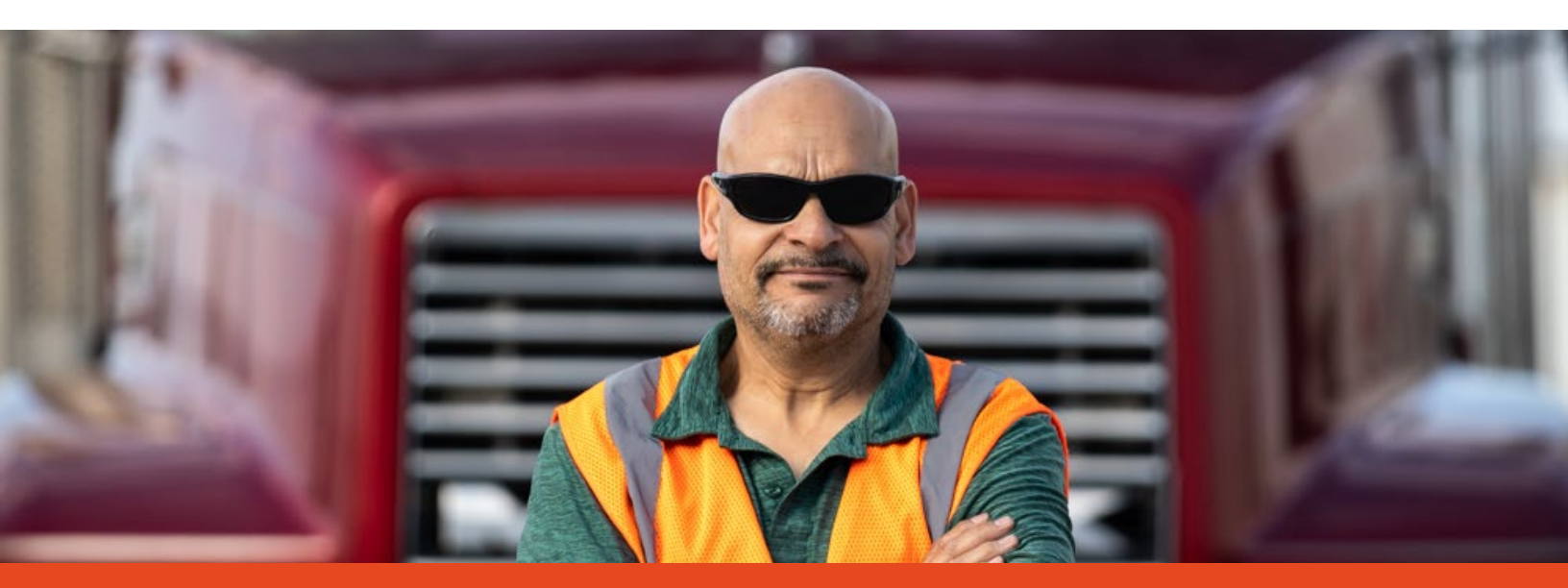

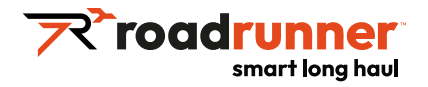

# Schedule a Quick Pickup

# In order to schedule a pickup online, you must be logged in. Go to the website <a href="https://freight.rrts.com/Pages/Home.aspx">https://freight.rrts.com/Pages/Home.aspx</a>

• Click Login / Register at the top right of the screen.

| A Lo  | ogin / Register | Contact Us |
|-------|-----------------|------------|
| Searc | n               | Q          |

If you do not have an account, click Request an Account under the 'New User' section.

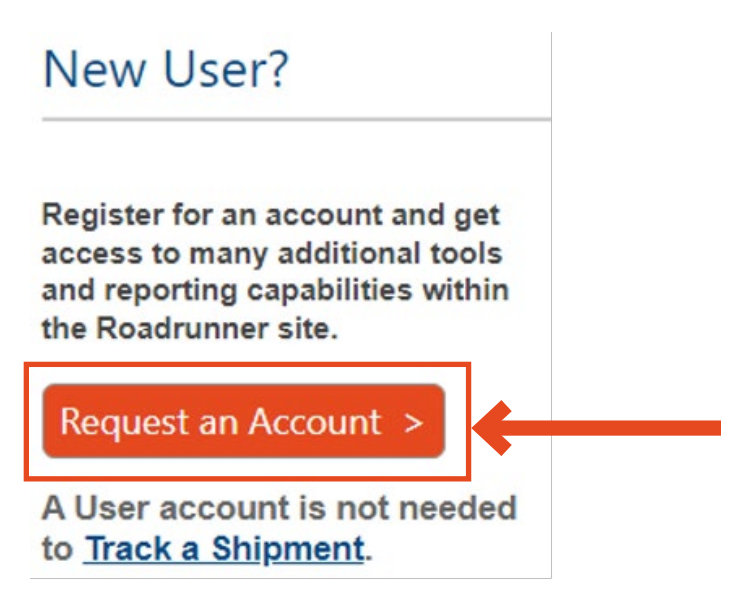

If you have an account, enter your Username and Password then click Sign In.

| Login      | Help(                         |
|------------|-------------------------------|
| User name: | RRTS User                     |
| Password:  | ······                        |
|            | nanouvordo oro cono consitivo |

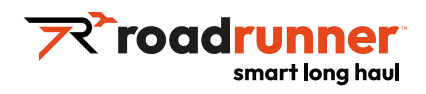

• Scroll down and click 'QUICK PICKUP' in the middle of the page.

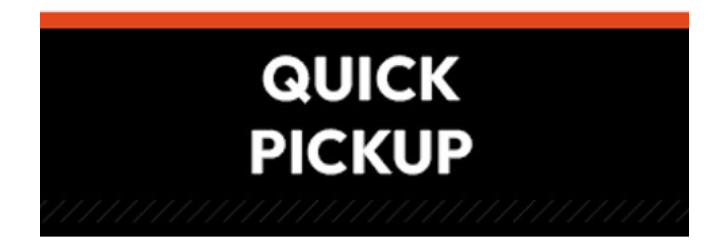

• You can either select a saved shipping address or fill in the shipping address manually.

| Select S<br>Saved<br>Address: | elect address  | ~                 |                   |
|-------------------------------|----------------|-------------------|-------------------|
| <sup>¢</sup> Company Nam      | ne: Roadruner  | *Contact<br>Name: | John Doe          |
| Phone:                        | (855) 776-3567 | *Email:           | john.doe@rrts.com |
| Address1:                     | 1431 Opus PL   | Address2:         |                   |
| City:                         | Downers Grove  | *State:           | Illinois          |
| Country:                      | United States  | *Postal Code:     | 60515             |
| Save Address f<br>Use?:       | or Future 🔲 .  |                   |                   |

• Select a saved billing address or fill in the bill to information manually.

#### Third Party (Bill To) Information

| Select Saved Address:            | Select address 💙 |                  |              |
|----------------------------------|------------------|------------------|--------------|
| Company Name:                    |                  | Contact<br>Name: |              |
| Phone:                           |                  | Email:           |              |
| Address:                         |                  | Address2:        |              |
| City:                            |                  | State:           | Select State |
| Country:                         | United States    | Postal Code:     |              |
| Save Address for Future<br>Use?: |                  |                  |              |

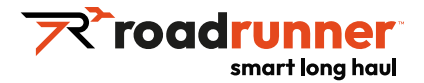

Enter the details of the pickup ie. the pickup date, total shipment weight, hours for pickup (must have a 2 hour window), destination zip, how many pallet spots the shipment will take, the packaging type, number of packages, handling unit type, number of handling units and any comments we need for the pickup (ex. If we need a PO or reference number at pickup).

| ine #1                       |                        | /                |                        |      |
|------------------------------|------------------------|------------------|------------------------|------|
| *Pickup Date:                | 10/10/2024 12:00:00 AM | *Weight(lbs.): 0 |                        |      |
| *Ready Time:                 | 11:00 AM               | ]                | Hazmat:                |      |
| *Close Time:                 | 1:00 PM                |                  | Freezable              | 801) |
| *Destination<br>Postal Code: |                        | ]                | *Pallet<br>Positions:  | 0    |
| *Package Type:               | Select                 | ~                | *Number<br>of          | 0    |
| *Handling Unit<br>Type:      | Select                 | ~                | *Number of<br>Handling | 0    |
|                              |                        |                  | Units:                 |      |

• You can also upload a copy of the BOL here.

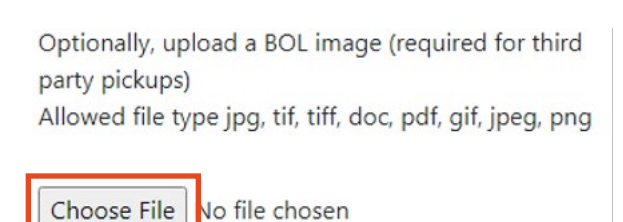

 Once you have completed filling out the information, you can continue entering more pickups for the same shipper by clicking Add Another Line, or if you are finished entering pickups for this shipper, click Submit All Pickups.

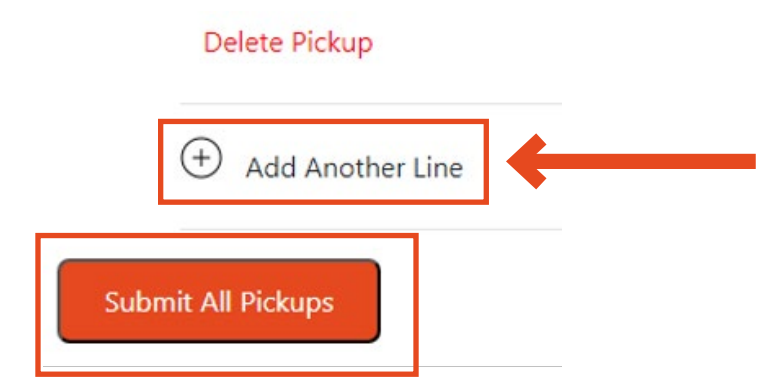

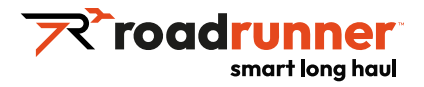

# **Order Cutoffs**

Roadrunner requires a minimum of two-hours lead time for pickup requests. For example, if your shipment is ready at 3:00PM, the pickup request must be submitted prior to 1:00PM. Please include operation close time with your request.

# Get a Quote

## Go to the website <a href="https://freight.rrts.com/Pages/Home.aspx">https://freight.rrts.com/Pages/Home.aspx</a>

• Click Login / Register at the top right of the screen.

| Login      | Help (?                      |
|------------|------------------------------|
| User name: | RRTS User                    |
| Password:  | passwords are case-sensitive |
|            | Sign In >                    |

# LTL Rate Quote

- LTL Rate Quote should be used to get a quote for a shipment that falls within your tariff pricing.
- At the top of the screen, under Requests, click on LTL Rate Quote.

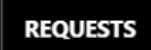

• Select the billing account you want to use under the Select Account dropdown. Enter the date you want the shipment picked up, choose the appropriate selection under the You Are: and Payment Term: sections, then input the Origin and Destination zip codes for your shipment.

| Shipment        |            |           |                 |          |
|-----------------|------------|-----------|-----------------|----------|
| Select Account: | 343519     | ~         |                 |          |
| Shipment Date*: | 10/15/2024 |           |                 |          |
| You Are :       | Shipper    |           | e O Third Party |          |
| Payment Term :  | Prepaid    | ⊖ Collect |                 |          |
| Origin          |            |           | Destination     |          |
| Postal Code*    | 53172      |           | Postal Code*:   | Required |

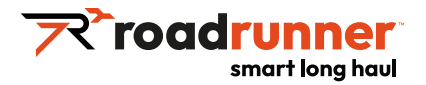

• Enter the freight class and total weight. Enter any info you have available under pallet count, linear feet, cubic feet and pallet position. If you have more than one freight class, click Add Class for additional lines.

| Freight Characterist | tics             |                      |                   |
|----------------------|------------------|----------------------|-------------------|
| Class* :             | Weight (lbs.)* : | Pallet Count :       | Linear Feet :     |
|                      |                  | Cubic Feet :         | Pallet Position : |
| Add Class            | Remove Selected  | Cubic Feet Help      |                   |
|                      |                  | * Please enter all k | nown values.      |

Select any accessorials needed for the shipment from the dropdowns and enter the Value if you wish to add insurance.

| dditional Options  |        |                                   |  |
|--------------------|--------|-----------------------------------|--|
| Accessorials :     |        |                                   |  |
| Select Accessorial | ~      | Accessorials Options :<br>Pieces: |  |
| Select Accessorial | $\sim$ | Insure my item(s)                 |  |
| Select Accessorial | $\sim$ | Insured Item(s) Value:            |  |
| Select Accessorial | $\sim$ |                                   |  |

If you would like to save the shipment information for a future quote, click Show Save Template, then enter a Template Name and Template Description.

| Request Rate           |          | Reset Form       |
|------------------------|----------|------------------|
| Show Save Templat      | te       | Manage Templates |
| Template Name*         | Required |                  |
| Template Description*: | Required |                  |

•

• When you are ready to get the quote, Click Request Rate.

| Request Rate       | Reset Form       |
|--------------------|------------------|
| Show Save Template | Manage Templates |

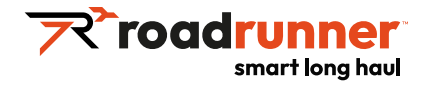

# Spot Quote

- Spot Quote should be used to get a quote for a shipment that exceeds your tariff pricing.
- At the top of the screen, under Requests, click on Spot Quote.

| REQUESTS                                                    |    |
|-------------------------------------------------------------|----|
| Enter the Origin and Destination zip codes for your shipmer | t. |
| Shipment                                                    |    |
| Origin Postal Code*: Destination Postal Code*:              |    |

• Enter the total weight, package type and number of handling units. Select one of the freight characteristics to enter.

#### **Freight Characteristics**

| Weight(lbs)*:  |                    | Packag         | je Type*: | Pallets | * |
|----------------|--------------------|----------------|-----------|---------|---|
| Piece Count:   |                    | Handling Unit: |           |         |   |
| Select One Cha | racteristic to Ent | er             |           |         |   |
| Class          | Cubic Feet         | Linear Feet    |           |         |   |
| Class*: Unk    | nown               | ~              |           |         |   |

Click Save Freight.

#### Save Freight

- If you have additional freight to add, enter the freight characteristics and click Save Freight.
- Select any needed accessorials and enter any additional comments, then click Request Rate.

Additional Options

| Select Ac    | ccessorial: | ✓ Se | lect Accessorial: | ~ |
|--------------|-------------|------|-------------------|---|
| Select Ac    | ccessorial: | ✓ Se | lect Accessorial: | * |
| Comment:     |             |      |                   |   |
|              |             |      |                   |   |
|              |             |      |                   |   |
| Request Rate | Reset Form  |      |                   |   |

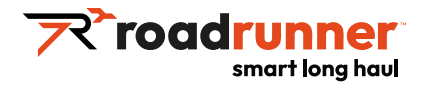

# Packaging & Labeling Tips

Minimum packaging requirements can be found on the NMFC (National Motor Freight Classification). When shipping with Roadrunner, we recommend that you follow these best practices. Properly packaged freight keeps your shipments safe, easier to move, and simplifies tracking with clear labelling. Improper packaging may result in damaged goods.

Shown below: examples of properly packaged freight with clear labeling.

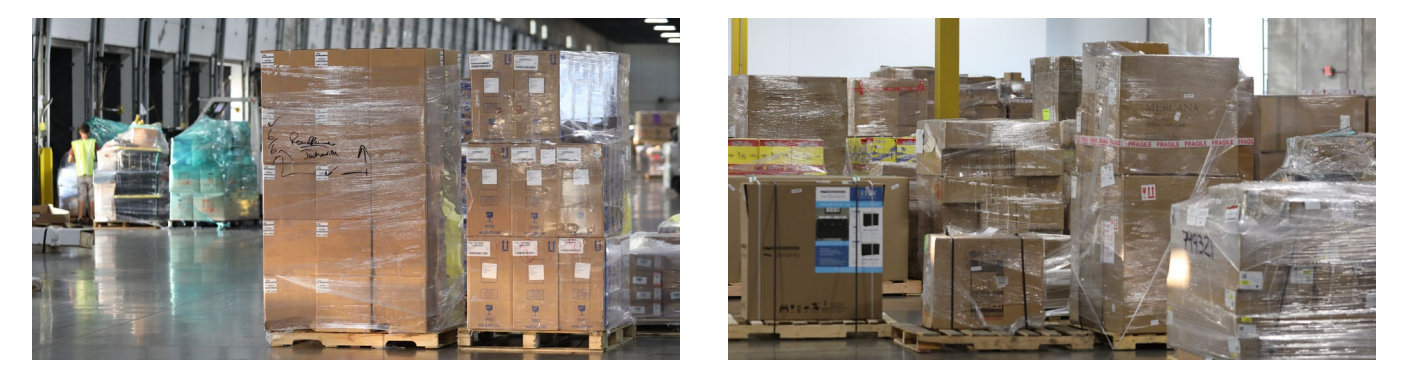

# **Best Practices for Packaging LTL Freight**

## **Packaging Materials**

- Use bubble wrap, Styrofoam, or other internal separating materials to secure the items packaged into cartons.
- Be sure to use new, unused packing materials for best protection.
- Only use packaging once, as recycled/reused packaging will not protect your shipment as well as new material.

#### **Pallets**

• Using a strong wooden pallet and durable cartons will better support and protect your goods when shipping.

#### **Stacking freight**

- Begin with the heaviest items at the base.
- This helps prevent shipments from becoming top-heavy and unsteady.
- Do not let freight hang over the edge of the pallet.
- This helps ensure that you are using the pallet space optimally and reduces chance of damage.
- Wrap your goods in shrink wrap to help hold stacked boxes in place on the pallet.

### Labeling

- Use packaging labels for identification of your freight.
- Use labels to identify shipper and consignee for each unique item on a pallet.
- Place a label on the outside of the shrink wrap on the upper right corner of each item.
- This will facilitate proper scanning and tracking of your shipment.
- Roadrunner offers a Label Maker to ease the labeling process. <u>Click here</u> to access our free tool.
- If you use electronic PROs, labeling your freight with that electronic PRO barcode is crucial to the efficient movement of your freight.

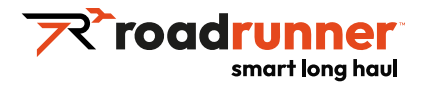

# Packaging Tips to Minimize Damage When Shipping LTL (Less-than-Truckload)

Shipments must meet minimum packaging requirements as assigned to the commodity type per the National Motor Freight Classification (NMFC)

For additional information regarding packaging requirements please visit: https://nmfta.org/nmfc/

## Package product to sustain the normal rigors of LTL Transportation

Use proper sized, undamaged pallets for the product – product that hangs over the sides of the pallet will often become damaged or damage other shipments

#### Follow the requirements for fiberboard boxes:

- Size and weight limits
- Strength of fiberboard used
- Box manufacturer's certificate (BMC) must be present on all conforming boxes

# Use appropriate sized boxes with room for enough inner packaging. This prevents shifting and protects from shocks and vibration

- Bubble wrap
- Styrofoam
- Small material that will easily fill the voids

#### Wood crates

- Use high quality undamaged wood supports
- Enclosed crates provide much more protection

#### **Building pallets**

- Always place heavy product on the bottom of the pallet and avoid over stacking
- Corner boards improve balance and stability and also protect corners from damage

#### Label each handling unit

- Apply instructional stickers as necessary
  - Do not stack
  - Fragile
  - This side up

## Keeping these tips in mind will help minimize damage.

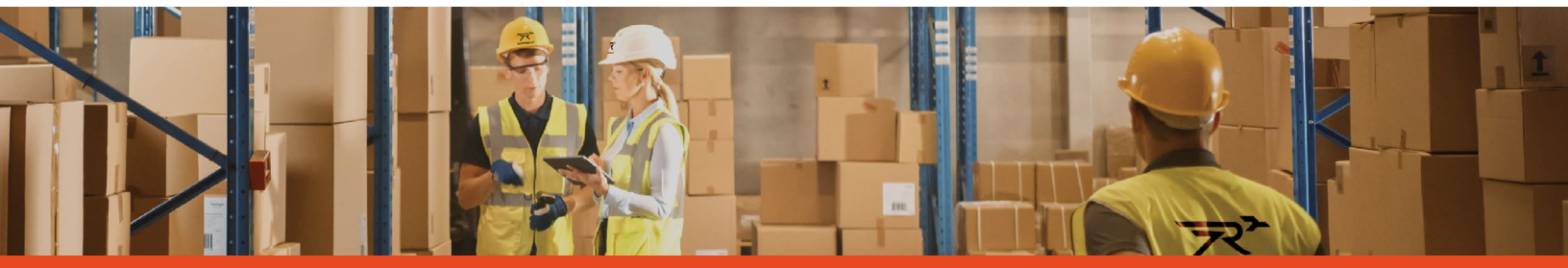

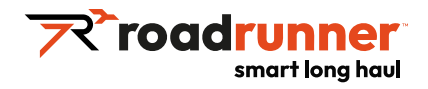

# **Tracking Your Shipment**

# Not Logged In

- Go to the website <a href="https://freight.rrts.com/Pages/Home.aspx">https://freight.rrts.com/Pages/Home.aspx</a>
- At the lower right side of the screen, type the Pro number or Pickup number (can enter multiple shipments at once) you would like to track into the 'Track LTL Shipments' box then click 'Track'.

| Track LTL S                                     | Shipments |  |  |  |  |
|-------------------------------------------------|-----------|--|--|--|--|
| 123456789                                       |           |  |  |  |  |
|                                                 |           |  |  |  |  |
|                                                 |           |  |  |  |  |
|                                                 |           |  |  |  |  |
|                                                 |           |  |  |  |  |
|                                                 |           |  |  |  |  |
|                                                 | Track     |  |  |  |  |
| Search by Pro or Pickup (one per line up to 25) |           |  |  |  |  |

## Logged In

- Go to the website <a href="https://freight.rrts.com/Pages/Home.aspx">https://freight.rrts.com/Pages/Home.aspx</a>
- Click Login / Register at the top right of the screen.

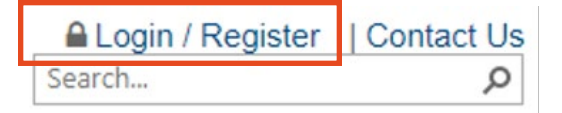

Enter your User name and Password then click Sign In.

| Login      | Help (?   |
|------------|-----------|
| User name: | RRTS User |
| Password:  |           |
|            | Sign In > |

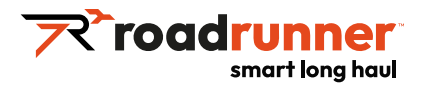

• At the lower right side of the screen, type the Pro number or Pickup number (can enter multiple shipments at once) you would like to track into the 'Track LTL Shipments' box then click 'Track'.

| Track LTI | Shipments | ;     |  |
|-----------|-----------|-------|--|
| 1234567   | 89        |       |  |
|           |           |       |  |
|           |           |       |  |
|           |           |       |  |
|           |           |       |  |
|           | Т         | īrack |  |
|           |           |       |  |

# **Auto Subscribe to Shipment Notifications**

Roadrunner offers the ability for our shippers to subscribe to hassle-free automatic text/email shipment notifications to save time at every step of the shipping process. Automatic shipment notifications are available for specific PROs, or you can also subscribe to all of your shipments to be notified of pick-up, in-transit, and delivery steps throughout your shipment's life cycle.

This quick guide will walk you through the simple steps of setting up text and/or email shipment notifications.

#### Step 1:

• Navigate to <u>freight.rrts.com</u> and log into your account (Note: If you do not have a login, please reach out to your Account Executive to have one set up for you): Submit.

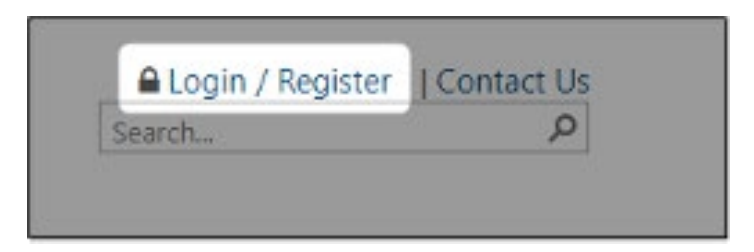

## Step 2:

• Once logged in, navigate to the "Tools" tab:

| HOME | DOCUMENTS & RESOURCES | REQUESTS | TOOLS | PAY ONLINE | FAQS | OTHER INFO |  |
|------|-----------------------|----------|-------|------------|------|------------|--|
|      |                       |          |       |            |      |            |  |

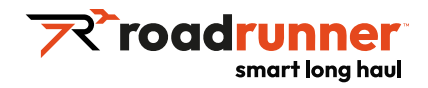

# Subscribe to Specific PRO(s)

### To subscribe to specific PRO(s) use the below steps:

1. Click on "Track a Shipment":

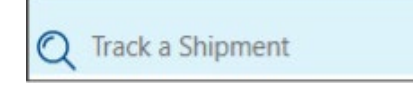

2. Enter your PRO(s) and click Track (Note: you can enter up to 25 PROs at a time):

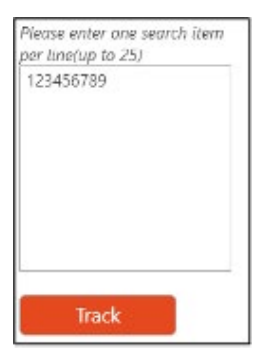

Navigate to the bottom of the Shipment Details page to "Notify Me When Shipment Updates". You can
enter your email address or click "Prefer Text" to enter your mobile number to receive text notifications.
Click Subscribe:

| Notify Me When Shipment Up | dates     |              | 0. | Notify Me When Shipment Updates |           |               |
|----------------------------|-----------|--------------|----|---------------------------------|-----------|---------------|
| Email:                     | Subscribe | Prefer Text? | Or | Mobile Number:                  | Subscribe | Prefer Email? |

Example of Text Notification for a single PRO:

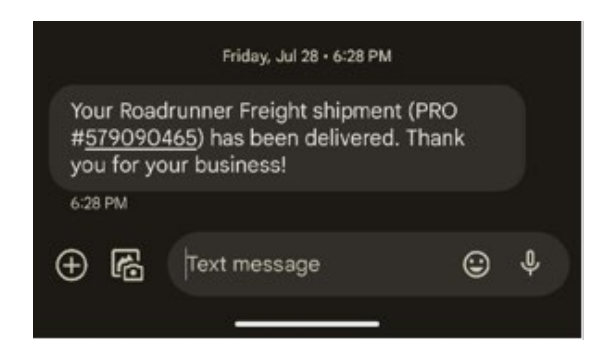

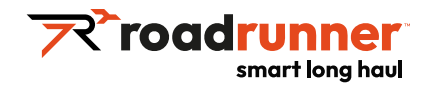

# **Subscribe to All Shipments**

### To subscribe to all shipments use the below steps:

1. Click on Tracking Subscriptions: Enter your PRO(s) and click Track (Note: you can enter up to 25 PROs at a time):

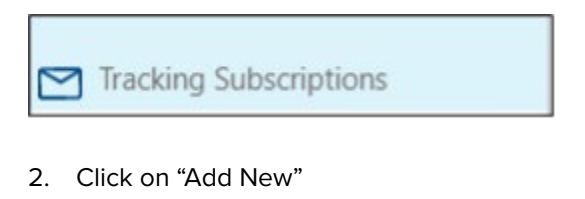

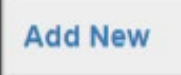

3. Select Email or Text and enter your information (Note: You can subscribe to both email and text if you'd like). Click Save Changes:

| Subscription Type | Please Select One. V |       | 1            |
|-------------------|----------------------|-------|--------------|
|                   | Please Select One    |       | 8            |
|                   | Email<br>Text        |       |              |
|                   |                      | Close | Save changes |

Note: You can unsubscribe at anytime by navigating to "My Notifications" and clicking "Delete".

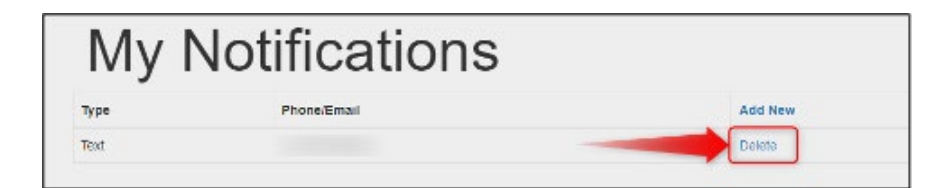

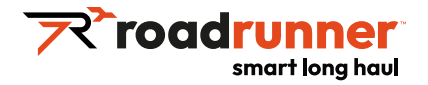

# Invoicing & Payment

#### Invoicing

Customers have three options for receiving invoices, shown below. We strongly recommend using EDI or email invoicing.

- EDI: Roadrunner can send "210" invoice messages to a single trading partner and accept "997" Functional
- Email: customer must provide a billing contact, email address, and phone number.
- Acknowledgment" and "824" Application Advice responses to the invoice message.

## **Payment Options**

Customers have three payment options at Roadrunner. Your Account Executive will help you set up your preferred payment method during your account set up process.

Note: Remittance details must be submitted with all payments. Please see remittance options below.

#### ACH (wire transfer):

- Send Remittance Details to: <u>CashReceipts@rrts.com</u>
- ACH A/R Contact: Petar Cuturic <u>Petar.Cuturic@rrts.com</u>
- A/R Phone: 716.238.1703
- EIN: 39-1452112
- MC#: 170247
- SCAC Code: RDFS

Online Payment Portal (ACH is free while credit cards incur a 2.75% Service Fee)

- This option can be found on your Customer Portal under the "Online Payment" tab
- If you are receiving paper invoices, you can sign up for electronic invoices and credit card payment with the steps linked <u>here</u>.
- You will need your account number and your enrollment token (either provided by your Account Executive or at the bottom of your paper invoice).
- This method also supports one-time payment if the PRO number and Customer Account Number are known.

#### Check – BMO Bank Lockbox Address:

Roadrunner P.O Box 74857 Chicago, IL 60694-4857

Additional Lockbox Contact Information:

- Lockbox A/R Email Contact: <u>CashReceipts@rrts.com</u>
- Lockbox A/R Phone: <u>331.233.7782</u>

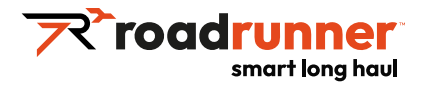

# **Claims & Exceptions**

In the unfortunate event there is loss or damage to your shipment, you will need to file a claim within 9 months of your delivery date.

To submit a claim, fill out the submission form as completely as possible. You may email your completed form and supporting documents to <u>claims@rrts.com</u> or mail the completed form with the below items.

# Using the EZ Claim Portal

- Go to your Customer Portal > Requests > <u>Submit a Claim</u>.
- Fill in your PRO number and Consignee Zip Code.
- Fill out the Claim Entry Form.
- You must include the invoice in order to submit.
- Submit.

## Mail a Claim Submission

• To submit a claim via mail, fill out the document linked <u>here</u> with as much detail as possible.

### When submitting a claim, please be sure to include the supporting documents:

- Copies of any other documents supporting your claim.
- · Copy of all invoices which verify your cost of repair or replacement.
- Copy of all original invoice pertaining to shipment.

For general questions, or to check status of your claims, please email: <u>claims@rrts.com</u>

# Ways to Connect with Us

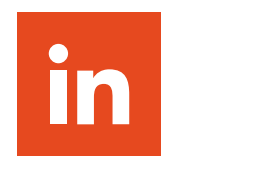

LinkedIn

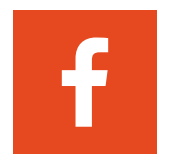

Facebook

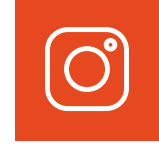

Instagram

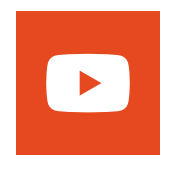

YouTube

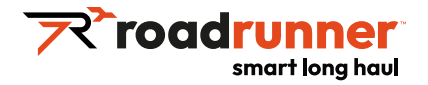

# **Important Contacts**

Login to <u>RoadrunnerLTL.com</u> with your username and password. Your account rep can set you up if you don't already have access.

#### Get a Rate Estimate

Phone: <u>855.776.3567</u> (Option 1) Email: <u>Rates@rrts.com</u> Rate Quote: <u>https://www.rrltl.com/ratequote</u> Spot Quote: <u>https://www.rrltl.com/quote</u>

#### **Schedule a Pickup**

Phone: <u>855.776.3567</u> (Option 2) Email: <u>Pickups@rrts.com</u> Quick Pickup: <u>https://www.rrltl.com/quickpickup</u> e-BOL: <u>https://www.rrltl.com/BOL</u> Label Maker: <u>https://www.rrltl.com/label</u>

#### **Shipment Status**

Phone: <u>855.776.3567</u> (Option 3) Email: <u>Status@rrts.com</u> Track and Trace: https://www.rrltl.com/tracking

#### File a Claim

Phone: <u>800.831.4394</u> (Option 6) Email: <u>Claims@rrts.com</u>

#### **Requests for TMS/Rapidship**

Have your own TMS and want to get our Roadrunner rates through API?

Integrate with our System using our API Key found here: <u>https://www.rrltl.com/tracking</u>

# Don't have your own TMS and want to set up Rapidship?

To learn more about our in house TMS system, please reach out to your local AE

#### **Request a Reconsignment**

Phone: <u>855.776.3567</u> (Option 3) Email: <u>Reconsignment@rrts.com</u>

#### Pay Online & View Transit Time

Pay Online: <u>https://www.rrltl.com/payonline</u> Transit Time: <u>https://www.rrltl.com/transit-time</u>

#### **Billing Inquiries**

Phone: <u>855.776.3567</u> (Option 3) Rating Issues/Disputes: <u>Adjustments@rrts.com</u> Invoice Requests: <u>InvoiceRequests@rrts.com</u> Payment Disputes: <u>PaymentDisputes@rrts.com</u> W&I Documents: <u>Widocs@rrts.com</u> W&I Disputes: <u>Widispute@rrts.com</u>

To reset your password or for other general questions, please email us at <u>Custmaster@rrts.com</u>

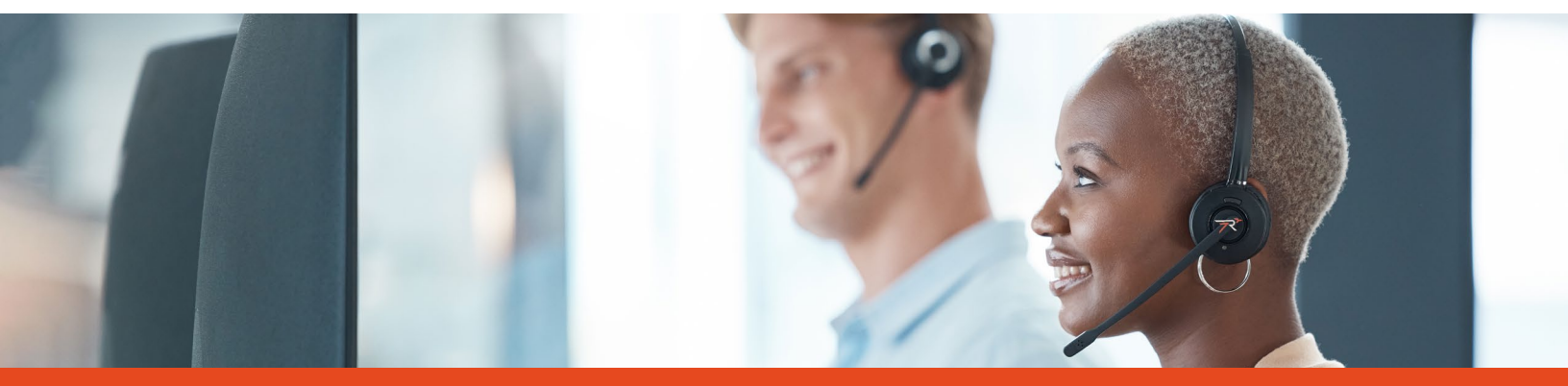

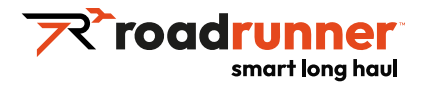

# How to Calculate Freight Density

One of the key determinants of NMFC Class is freight density. Density measures the weight of a shipment relative to its size (volume). It is calculated by measuring the height, width, and depth of a shipment in inches, which equals total cubic inches, divided by 1,728 (the number of cubic inches in a cubic foot). The result is the cubic feet of the shipment. Dividing the weight of the shipment (in pounds) by total cubic feet equals the pounds per cubic foot (i.e., density).

Roadrunner offers a <u>Density Calculator</u> on our customer tools site for ease of use.

# **Bill of Lading API Developer's Guide**

For more information about our API capabilities please visit our <u>website</u>. The BOL API Developer's Guide can be found <u>here</u> to help you integrate your applications with Roadrunner's BOL API.

# **NMFC Basics**

The National Motor Freight Classification (NMFC)<sup>®</sup> is managed by the National Motor Freight Traffic Association, Inc. (NMFTA<sup>™</sup>), a nonprofit membership organization headquartered in Alexandria, VA which serves the LTL shipping community. Through the NMFC book, and its digital companion ClassIT<sup>®</sup>, the classification system gives shippers a clear and standard method by which to classify items for shipping. The NMFC system accounts for density, handling, stowability, and liability in assigning classification numbers, which are then applied by carriers to determine shipping rates.

There are 18 freight classes ranging from class 50 to class 500. Classification is determined by the NMFTA. The lowest classed (most dense) freight has the lowest rates because it occupies the least amount of space on a trailer; conversely the highest classed (least dense) freight has the highest rates because it occupies the most amount of space on a trailer.

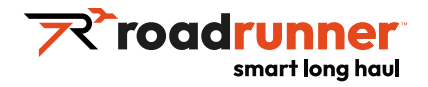

# **Glossary of Freight Terms**

#### **Accessorial:**

Additional services that enhance your shipping process; may be required or optional.

# Bill of Lading (BOL):

A bill of lading is a legal contract for the movement of Freight. It has three roles:

- Evidence of the contract for carriage that details the amount, type and destination of the goods being shipped.
- Receipt that the goods have been properly loaded.
- Title of goods, which usually requires the carrier to turn over the goods to the consignee (receiving party) noted on the Bill.

## **Cargo Claim:**

Claim for goods allegedly lost or damaged while shipment was in the carrier's possession. Roadrunner offers an online claim tool that helps make submission easy.

### **Commodity:**

Any kind of good that is shipped.

### **Concealed Loss:**

Damages you are unable to see until the packaging is opened.

## Consignee:

Recipient of freight being shipped.

# Consignor:

Sender of shipment.

## **Corrected Bill of Lading:**

Revised BOL necessary for any changes requested after the tender of goods, e.g., pieces, reference numbers, etc.

### **Delivery Receipt (DR):**

The delivery receipt is verification of delivery – both counts and condition.

### Density Calculator:

Tool used to determine density of a shipment and used in calculating a shipment's freight class. Access Roadrunner's Density Calculator here.

## Dispatch:

The action of sending a driver on the route to pick up or deliver freight.

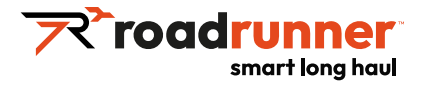

### Dock:

Platform that is used to unload and load a trailer; typically it's the same height as the trailer.

# EDI or Electronic Data Interchange:

Electronic transmission of business documents between companies, e.g., pickup tender, invoice. Learn more about Roadrunner's system integration here.

### Freight:

Any boxed, palletized, or crated product being transported.

### Freight Class:

Number ranging from 50 to 500 that classifies the commodities of a shipment.

### Hazmat or Hazardous Material:

Material considered a health risk to human, machine, or environmental safety when transported.

#### **Inspection Certificate:**

If the actual class or description is found to be different than the BOL.

#### Lane:

Route that is commonly serviced by Roadrunner.

#### Lift Gate:

Hydraulic or electronic gate installed onto the back of a truck to assist in lifting heavy pallets.

### LTL or Less-than-Truckload:

Goods weighing less than 10,000 lbs. from several different shippers, all combined into one trailer.

#### Linehaul:

Movement of goods between cities, terminals, etc. Does not include local pickup and delivery services.

### NMFTA or National Motor Freight Traffic Association:

The National Motor Freight Traffic Association, Inc. (NMFTA<sup>™</sup>) is a nonprofit membership organization headquartered in Alexandria, Virginia. The association's membership is comprised of motor carriers operating in interstate, intrastate, and foreign commerce. NMFTA provides critical services to the industry in the form of classification standards, identification codes, digital operation standards, and support for cybersecurity within the industry.

## **Packing Slip:**

A packing slip is a shipping document that travels with the freight from pickup location to point of final delivery. It details the contents of the shipment.